# PROCEDURE D'INSCRIPTION ET DE PAIEMENT DEMATERIALISES 2024/2025 2<sup>ème</sup> ET 3<sup>ème</sup> ANNEE D.E.S. MEDECINE GENERALE

Réinscription en ligne en vous connectant sur le site de réinscription de l'Université Paul Sabatier

## DU LUNDI 9 SEPTEMBRE AU JEUDI 31 OCTOBRE 2024

# Délais à respecter impérativement

Vous devez être muni de votre numéro d'étudiant (indiqué sur la carte d'étudiant 8 derniers chiffres) et de votre numéro CVEC (indiqué sur l'attestation CVEC TOU.....)

**<u>Attention</u>** : serveur incompatible avec les smartphones

**ETAPE 1**: **Vous devez OBLIGATOIREMENT vous acquitter de la CVEC** (Contribution Vie Etudiante et de Campus) sur le site <u>http://cvec.etudiant.gouv.fr/</u> pour un montant de **103** € **Sans ce règlement et la présentation de l'attestation CVEC, aucune inscription ne sera possible.** 

**ETAPE 2** : Inscription en ligne

https://iareins.univ-tlse3.fr/iareins/etapes/identification.jspx

# **PROCEDURE A SUIVRE**

1- S'authentifier avec le numéro étudiant UT3 et la date de naissance

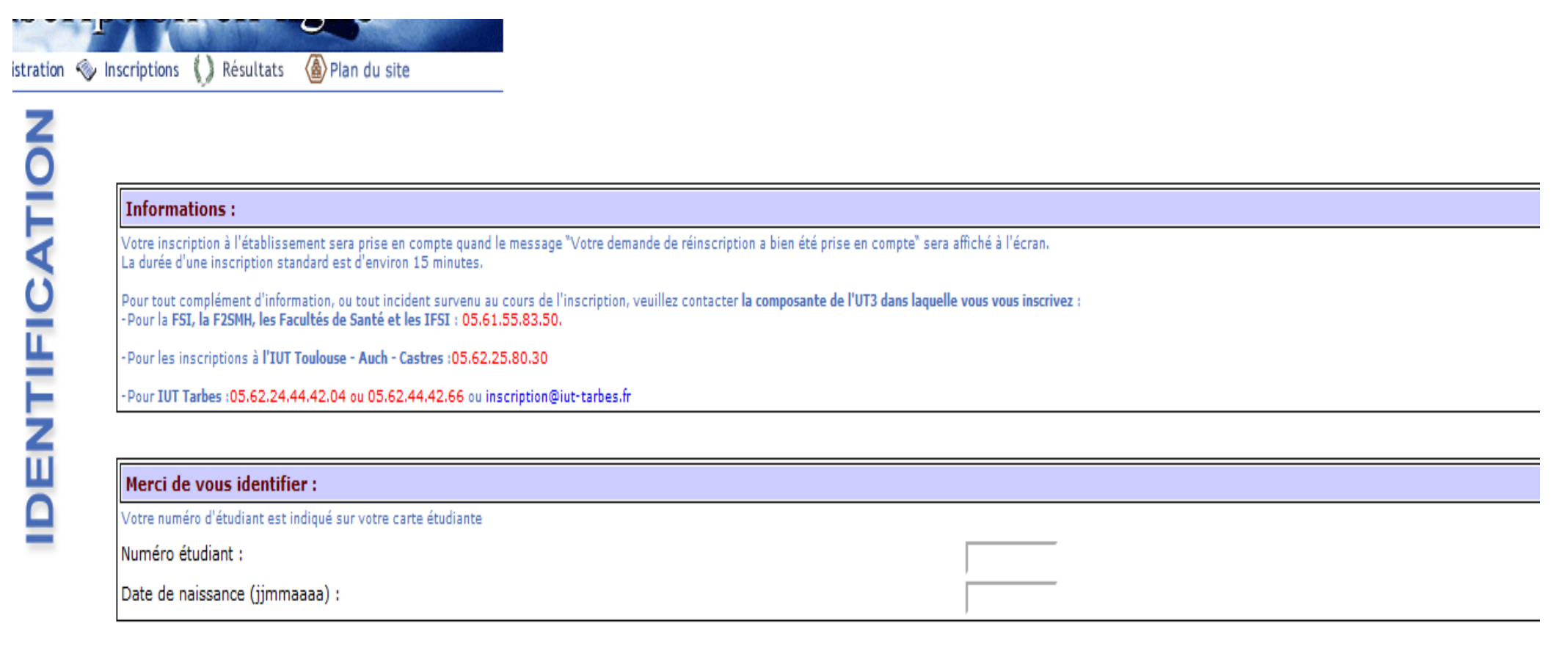

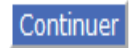

#### 2- Sélectionner votre formation

Les étudiants de 1ère année 2021/2022 doivent sélectionner DES MEDECINE GENERALE 2<sup>ème</sup> ANNEE

Les étudiants de 2ème année 2021/2022 doivent sélectionner DES MEDECINE GENERALE 3<sup>ème</sup> ANNEE

Choix de l'inscription - Mozilla Firefox

O A https://wsscol3.univ-tlse3.fr/apowebTest/etapes/etape1.jspx

| Ré                     | inscri          | ption en-ligne                                   |          |   |
|------------------------|-----------------|--------------------------------------------------|----------|---|
| <u>A</u>               | dministration 📎 | nscriptions () Résultats 🙆 Plan du site          |          |   |
| Choix de l'inscription | NO              | Université Toulouse III - Paul Sabatier<br>Nom : | Prénom : |   |
| Données personnelles   | Ĕ               |                                                  |          |   |
| Données annuelles      | <b>P</b>        | Cursus normal :                                  |          |   |
| Couverture sociale     | SCI             |                                                  |          |   |
| Autres données         | N               |                                                  |          | , |
| Droits à payer         |                 |                                                  |          |   |
|                        | ā               |                                                  |          |   |
| Fin de l'inscription   | Xic             |                                                  |          |   |
| ·                      | ž               |                                                  |          |   |

#### 3- Vérifier le choix de votre formation :

https://wsscol3.univ-tlse3.fr/apowebTest/etapes/etape1Recap.jspx

|                                                   | Réinscrip          | otion en-ligne                                   |          |               |
|---------------------------------------------------|--------------------|--------------------------------------------------|----------|---------------|
|                                                   | 🏛 Administration 🧇 | Inscriptions 🌔 Résultats 🛛 🙆 Plan du site        |          |               |
| Choix de l'inscription                            | NOI                | Université Toulouse III - Paul Sabatier<br>Nom : | Prénom : | Nº Etudiant : |
| <b>v</b>                                          | L L                |                                                  |          |               |
| Données annuelles                                 |                    | Vous avez choisi les inscriptions suiva          | intes :  |               |
| Couverture sociale                                | Ľ.                 | DES MEDECINE GENERALE 3ème ANNEE                 |          |               |
| Autres données                                    | NSC                | Recommencer                                      |          | Continuer     |
| Droits à payer                                    |                    |                                                  |          |               |
| RECAPITULATIF<br>Paiement<br>Fin de l'inscription | CHOIX DE I         |                                                  |          |               |

4- Vérifier et compléter les données personnelles si nécessaire :

| Réins                                          |          | en-ligne<br>Résultats () Plan du site                                                                                                    |          |                                      |
|------------------------------------------------|----------|----------------------------------------------------------------------------------------------------|----------|--------------------------------------|
| Choix de l'inscription<br>Données personnelles | LLES     | Université Toulouse III - Paul Sabatier<br>Nom :<br>Vos données sont pré-renseignées avec celles de votre demiàre inscription.<br>Les rubriques marquées d'un astérisque * sont obligatoires. | Prénom : | N° Etudiant :                        |
| Données annuelles                              |          | Situation familiale :                                                                                                    |          |                                      |
|                                                | Z        | Quelle est votre situation familiale pour l'année universitaire ?*                                                                                                    |          | En couple sans enfant à charge       |
| Couverture sociale                             | Z        | Veuillez préciser le nombre d'enfants :                                                                                                    |          |                                      |
|                                                | 0        |                                                                                                    |          | 0                                    |
| Autres donnees                                 | SS       |                                                                                                    |          |                                      |
| Droits à payer                                 |          | Situation militaire :                                                                                                    |          |                                      |
| *                                              | 0        | Quelle est votre situation militaire pour l'année universitaire ?*                                                                                                    |          | Appel Préparation Défense effectué 💙 |
| RECAPITULATIF                                  | ~        |                                                                                                    |          |                                      |
| Palement                                       | NI NI    | Contribution à la Vie Étudiante (CVE) - CROUS :                                                                                                    |          |                                      |
|                                                | <b>—</b> | Quel est le numéro CVE transmis par le CROUS ?                                                                                                    |          |                                      |
| Fin de l'inscription                           | Z        |                                                                                                    |          |                                      |
|                                                | Z        | Ci your aver un bandican y                                                                                                    |          |                                      |
|                                                | 0        |                                                                                                    |          |                                      |
|                                                |          | Quel est votre handicap ?                                                                                                    |          | ~                                    |
|                                                |          |                                                                                                    |          |                                      |
|                                                |          | Votre adresse permanente est :                                                                                                    |          |                                      |
|                                                |          | La saisie d'une adresse en France ou à l'étranger est obligatoire                                                                                                    |          |                                      |
|                                                |          | Quel est votre téléphone ?                                                                                                    |          |                                      |
|                                                |          | Quelle est votre adresse ?*                                                                                                    |          |                                      |
|                                                |          |                                                                                                    |          |                                      |
|                                                |          | Complément commune, lieu-dit                                                                                                    |          |                                      |
|                                                |          | Si adresse en France                                                                                                    |          |                                      |
|                                                |          | Quel est votre code postal ?                                                                                                    |          | 31000                                |
|                                                |          | Si adresse à l'étranger                                                                                                    |          |                                      |
|                                                |          | Quels sont votre code postal et votre ville ?                                                                                                    |          |                                      |
|                                                |          | Quel est votre pays ?                                                                                                    |          |                                      |
|                                                |          |                                                                                                    |          |                                      |
|                                                |          | Type d'hébergement pour la nouvelle année universitaire :                                                                                                    |          |                                      |
|                                                |          | Quel est votre type d'hébergement ?*                                                                                                    |          | Domicile parental                    |
|                                                |          |                                                                                                    |          |                                      |
|                                                |          | Coordonnées personnelles :                                                                                                    |          |                                      |
|                                                |          | Quel est votre numéro de téléphone portable ?                                                                                                    |          |                                      |
|                                                |          | Quelle est votre adresse électronique personnelle ?*                                                                                                    |          |                                      |
|                                                |          | Veuillez confirmer votre adresse électronique personnelle*                                                                                                    |          |                                      |
|                                                |          | Vos données sont pré-renseignées avec celles de votre dernière inscription.                                                                                                    |          |                                      |
|                                                |          | Les rubriques marquées d'un astérisque * sont obligatoires.                                                                                                    |          |                                      |

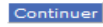

5- Vérifier et compléter les données annuelles si nécessaire :

| Réins                                          | cription            | en-ligne                                                                                                    |                              |                                                                                                    |
|------------------------------------------------|---------------------|----------------------------------------------------------------------------------------------------|------------------------------|----------------------------------------------------------------------------------------------------|
| 🚊 Administra                                   | tion 🧇 Inscriptions | 🜔 Résultats 🔞 Plan du site                                                                                                    |                              |                                                                                                    |
| Choix de l'inscription<br>Données personnelles | LES                 | Université Toulouse III - Paul Sabatier<br>Nom :                                                                                                    | Prénom :                     | Nº Etudiant :                                                                                                    |
| Données annuelles                              |                     | Votre activité professionnelle pendant l'année universitaire :                                                                                                    |                              |                                                                                                    |
| Couverture sociale<br>Autres données           | NNN                 | En cliquant sur la flèche, vous obtiendrez une liste. Choisissez :<br>Quelle est votre catégorie socio-professionnelle ?*<br>Quelle activité exercez vous ?<br>Quelle est la quotité travaillée ? |                              | Profession intermédiaire santé et travailleur social v<br>Titulaire dans la santé v<br>Plus de 600 heures/an ou 150h/trime v |
|                                                |                     |                                                                                                    |                              |                                                                                                    |
| Droits a payer                                 | ш                   | Catégorie socio-professionnelle de vos parents :                                                                                                    |                              |                                                                                                    |
| RECAPITULATIF                                  | ш                   | Quelle est la catégorie socio-professionnelle du parent référe                                                                                                    | nt ?*                        | Professeur et assimilé v                                                                                                    |
| Palement                                       | Ş                   | Quelle est la catégorie socio-professionnelle du 2ème parent                                                                                                    | référent ?*                  | Professeur et assimilé v                                                                                                    |
| Fin de l'acceletion                            | ō                   |                                                                                                    |                              |                                                                                                    |
| Fill de l'inscription                          | Ω                   | Si vous bénéficiez d'une bourse au titre de votre inscription :                                                                                                    |                              |                                                                                                    |
|                                                |                     | Quelle est la nature de la bourse ?                                                                                                    |                              | v                                                                                                    |
|                                                |                     |                                                                                                    |                              |                                                                                                    |
|                                                |                     | Si vous bénéficiez d'aides financières particulières pour la no                                                                                                    | uvelle année universitaire : |                                                                                                    |
|                                                |                     | Quelle est la nature de vos aides financières ?                                                                                                    |                              | Autre aide financière v                                                                                                    |
|                                                |                     |                                                                                                    |                              |                                                                                                    |

| Si vous pratiquez une activité sportive de haut niveau :                    |                            |
|-----------------------------------------------------------------------------|----------------------------|
| Quel est votre niveau de sport ?                                            | Pas de valeurs disponibles |
| Vas données sont pré-renseignées avec celles de votre dernière inscription. |                            |

Vos données sont pré-renseignées avec celles de votre dernière inscription. Les rubriques marquées d'un astérisque \* sont obligatoires.

Continuer

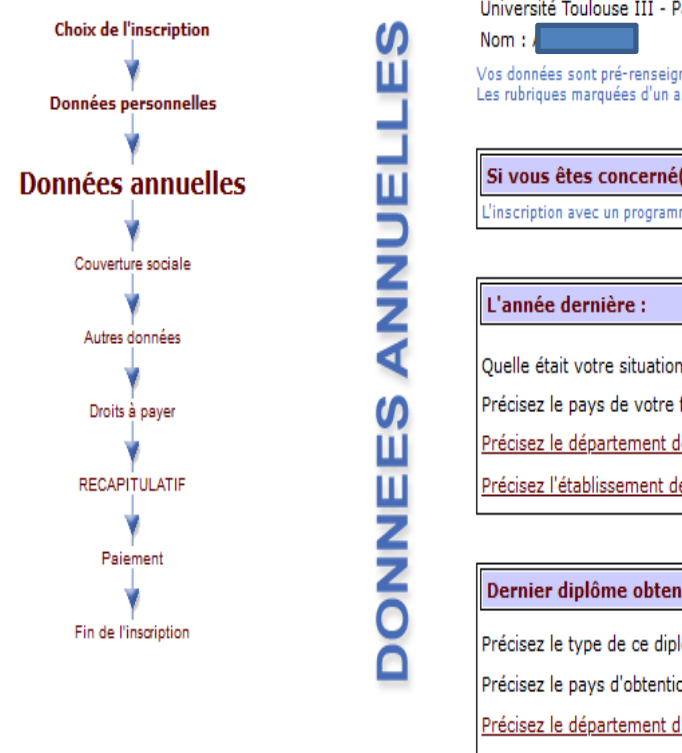

| Université Toulouse III - Paul Sabatier<br>Nom : Prénom : Prénom : Vos données sont pré-renseignées avec celles de votre dernière inscription.<br>Les rubriques marquées d'un astérisque <sup>*</sup> sont obligatoires. | N° Etudiant : Né(e) le : 2                                         |
|----------------------------------------------------------------------------------------------------|--------------------------------------------------------------------|
| Si vous êtes concerné(e) par un programme d'échange international :                                                                                                    |                                                                    |
| L'inscription avec un programme d'échange doit se faire par le service de scolarité.                                                                                                    |                                                                    |
| L'année dernière :                                                                                                    |                                                                    |
| Quelle était votre situation ?*                                                                                                    | Université (hors IUT, IUFM, Ecole d'Ingénieur Universitaire)       |
| Précisez le pays de votre formation*                                                                                                    | FRANCE v                                                           |
| Précisez le département de votre formation                                                                                                    | HAUTE GARONNE                                                      |
| Précisez l'établissement de votre formation                                                                                                    | UNIVERSITE TOULOUSE III                                            |
|                                                                                                    |                                                                    |
| Dernier diplôme obtenu :                                                                                                    |                                                                    |
| Précisez le type de ce diplôme*                                                                                                    | Autre diplôme de 3ème cycle hors diplôme d'ingénieur (Doctorat, .) |
| Précisez le pays d'obtention*                                                                                                    | FRANCE v                                                           |
| Précisez le département d'obtention (si pays=France)                                                                                                    |                                                                    |
| Précisez l'établissement d'obtention                                                                                                    |                                                                    |
| Précisez l'année d'obtention                                                                                                    | 2016 / 2017                                                        |
|                                                                                                    |                                                                    |

| Si vous êtes inscrit dans un autre établissement :     |           |   |  |  |
|--------------------------------------------------------|-----------|---|--|--|
| Quel est le type d'établissement ?                     |           | v |  |  |
| Précisez le département où se trouve cet établissement |           |   |  |  |
| Précisez l'établissement dans lequel vous êtes inscrit | ·         |   |  |  |
| Souhaitez-vous y maintenir votre inscription ?         | Oui 💿 Non |   |  |  |

Vos données sont pré-renseignées avec celles de votre dernière inscription. Les rubriques marquées d'un astérisque \* sont obligatoires.

Continuer

6- L'affiliation à la sécurité sociale ne relève plus de la responsabilité de l'université :

|                        | III Administration 🥆 | 🖉 inscriptions 🔰 Resultats 🛛 👜 Fian uu site      |                                |                                                           |
|------------------------|----------------------|--------------------------------------------------|--------------------------------|-----------------------------------------------------------|
| Choix de l'inscription | Щ                    | Université Toulouse III - Paul Sabatier<br>Nom : | Prénom :                       | N° Etudiant :                                             |
| Données personnelles   | CIA                  |                                                  |                                |                                                           |
| Données annuelles      | Ö                    | Vous n'êtes pas affilié(e) à la sécurité socia   | le étudiante :                 |                                                           |
| ¥                      | S                    | Pour le motif suivant :                          | L'affiliation à la Sécurité So | ciale ne relève plus de la responsabilité de l'université |
| Couverture sociale     | E C                  |                                                  |                                |                                                           |
| Autres données         | 5                    |                                                  |                                | Continuer                                                 |
| Droits à payer         | R                    |                                                  |                                |                                                           |
|                        | NE                   |                                                  |                                |                                                           |
| RECAPITOLATIE          | N                    |                                                  |                                |                                                           |
| Paiement               | ö                    |                                                  |                                |                                                           |

### 7- Choisir obligatoirement le profil Internat dans le menu déroulant

|                       |                                    |               | ta                                |                       |                           |     |                                                               |
|-----------------------|------------------------------------|---------------|-----------------------------------|-----------------------|---------------------------|-----|---------------------------------------------------------------|
| <b>NEES</b>           | Université Toulouse III -<br>Nom : | Paul Sabatier |                                   | Prénom :              |                           |     | N° Etudiant :                                                 |
| Z                     | Profil :                           |               |                                   |                       |                           |     |                                                               |
| ō                     | Quel est votre profil ? *          |               |                                   |                       |                           |     | Internat v                                                    |
|                       | L                                  |               |                                   |                       |                           |     | Classe preparatoire                                           |
| S                     | Situation sociale :                |               |                                   |                       |                           |     | Cotutelle internationale (droits d?inscription payés à l?UT3) |
| Ш                     | Quelle est votre situation         | sociale 2 *   |                                   |                       |                           |     | Diplome cohabilite                                            |
| Ř                     | Quelle est volre situation         | sociale :     |                                   |                       |                           | Nor | Exonération thèse Santé                                       |
| 5                     |                                    |               |                                   | Profil Internat à     | a choisir obligatoirement |     | Internat                                                      |
| TH I                  |                                    |               |                                   |                       |                           |     | Profil normal                                                 |
|                       |                                    |               |                                   |                       |                           | C   | Soins infirmiers-Sage-femmes                                  |
| Choix de<br>Données j | l'inscription<br>personnelles      | NEES          | Université Toulouse<br>Nom : /    | e III - Paul Sabatier | Prénom :                  |     | N° Etudiant : 2                                               |
| Donnée                | s annuelles                        | Z             | Profil :                          |                       |                           |     |                                                               |
| Couvert               | vure sociale                       | 0             | Q <mark>uel est votre prof</mark> | fil ? *               |                           |     | Internat                                                      |
|                       | *                                  |               |                                   |                       |                           |     |                                                               |
| Autres                | données                            | S             | Situation social                  | e:                    |                           |     |                                                               |
| Droits                | 🛉                                  | 2             | Quelle est votre sit              | tuation sociale ? *   |                           |     | Normal                                                        |
|                       |                                    | E             | L                                 |                       |                           |     | L                                                             |
| RECAP                 | PITULATIF                          | )             |                                   |                       |                           |     |                                                               |
| Pai                   | iement                             | A             |                                   |                       |                           |     | Continuer                                                     |

### 8- Récapitulatif des droits à payer

|                        | Réinscrip          | otion en-ligne                                   |          |                   |
|------------------------|--------------------|--------------------------------------------------|----------|-------------------|
|                        | 🚊 Administration 🗇 | Inscriptions 🌔 Résultats   🙆 Plan du site        |          |                   |
| Choix de l'inscription | ĸ                  | Université Toulouse III - Paul Sabatier<br>Nom : | Prénom : | Nº Etudiant :     |
| Données personnelles   | AYI                |                                                  |          |                   |
| Données annuelles      | 6                  | Montants des droits à payer (en euros) :         |          |                   |
| Couverture sociale     | A                  | Droits de Scolarité                              |          |                   |
| *                      | S                  | Total dû à l'établissement :                     |          |                   |
| Autres données         |                    |                                                  |          | Detail des droits |
| Droits à payer         | RO                 |                                                  |          | Continuer         |
| RECAPITULATIF          |                    |                                                  |          |                   |
| Paiement               |                    |                                                  |          |                   |
| Fin de l'inscription   |                    |                                                  |          |                   |

### 9- Vérifier le récapitulatif, notamment le profil Internat et CONTINUER

|                        |    | - · · · ·                                          |                                                                                            |                     |                                                          |
|------------------------|----|----------------------------------------------------|--------------------------------------------------------------------------------------------|---------------------|----------------------------------------------------------|
|                        | 1. | Université Toulouse III - Paul Sabatier            |                                                                                            |                     | Ann                                                      |
| Choix de l'inscription |    | Nom :                                              | Prénom :                                                                                   | N° Etudiant :       | Né(e) le :                                               |
| *                      |    | Vous avez choisi :                                 |                                                                                            |                     |                                                          |
| Données personnelles   | 4  |                                                    |                                                                                            |                     |                                                          |
| *                      |    |                                                    |                                                                                            |                     |                                                          |
| Données annuelles      |    | Vos choix d'inscription                            |                                                                                            |                     |                                                          |
| 4                      |    | DES MEDECINE GENERALE 3ème ANNEE                   |                                                                                            |                     |                                                          |
| Couverture sociale     |    |                                                    |                                                                                            |                     |                                                          |
| 4                      | 0  |                                                    |                                                                                            |                     |                                                          |
| Autros donnéos         | 4  | Vos données personnelles                           |                                                                                            |                     |                                                          |
|                        |    | Situation familiale :                              | Seul sans enfant à charge                                                                  |                     | Situation militaire : Appel Préparation Défense effectué |
|                        | 0  | Adresse fixe :                                     | 15 rue de Rurgis                                                                           |                     |                                                          |
| Droits à payer         |    |                                                    | 31000 TOULOUSE                                                                             |                     |                                                          |
| *                      | C  | Type d'hébergement :                               | Domicile parental                                                                          |                     |                                                          |
| RECAPITIIIATIE         |    | Adresse annuelle :                                 | 15 rue de Rurgis                                                                           |                     |                                                          |
|                        |    |                                                    | 31000 TOULOUSE                                                                             |                     |                                                          |
| ¥                      |    | Téléphone portable :                               | 06 09 56 77 88                                                                             |                     |                                                          |
| Paiement               |    | @dresse personnelle :                              | elodie accarias@univ-tlse3 fr                                                              |                     |                                                          |
| *                      |    | eurosse personnene r                               |                                                                                            |                     |                                                          |
| Fin de l'inscription   |    |                                                    |                                                                                            |                     |                                                          |
|                        |    | Vos données annuelles                              |                                                                                            |                     |                                                          |
|                        |    | Cat.soc.prof. :                                    | Profession intermédiaire santé et travailleur social                                       |                     |                                                          |
|                        |    | Activité :                                         | Titulaire dans la santé                                                                    | Quotité :           | Plus de 600 heures/an ou 150h/trime                      |
|                        |    | Cat.soc.prof. du parent référent :                 | Agriculteurs exploitants                                                                   |                     |                                                          |
|                        |    | Cat.soc.prof. du 2ème parent référent :            | Employé administratif d'entreprise                                                         |                     |                                                          |
|                        |    | Situation précédente :                             | Université (hors IUT, IUEM, Ecole d'Ingénieur Universitaire)                               | Etablissement :     | UNIVERSITE TOULOUSE III                                  |
|                        |    | Localisation :                                     | HAUTE GARONNE                                                                              |                     |                                                          |
|                        |    | Dernier diplôme obtenu :                           | Autre diplôme de 2ème cycle que Magistère                                                  | Ftablissement :     | UNIVERSITE TOULOUSE III                                  |
|                        |    | Année d'obtention :                                |                                                                                            | Localisation :      | HAUTE GARONNE                                            |
|                        |    | Statut :                                           | Etudiant                                                                                   |                     |                                                          |
|                        |    |                                                    |                                                                                            |                     |                                                          |
|                        |    |                                                    |                                                                                            |                     |                                                          |
|                        |    | Votre couverture sociale                           |                                                                                            |                     |                                                          |
|                        |    | Vous n'êtes pas affilié(e) à la sécurité sociale é | itudiante                                                                                  |                     |                                                          |
|                        |    | pour le motif :                                    | L'affiliation à la Sécurité Sociale ne relève plus de la<br>responsabilité de l'université |                     |                                                          |
|                        |    | L                                                  |                                                                                            |                     |                                                          |
|                        |    |                                                    |                                                                                            |                     |                                                          |
|                        |    | vos autres donnees                                 |                                                                                            |                     |                                                          |
|                        |    | Protil :                                           | Internat                                                                                   | Situation sociale : | Normal                                                   |
|                        |    |                                                    |                                                                                            |                     |                                                          |
|                        |    | <u>Montants droits à payer (en euros)</u>          |                                                                                            |                     |                                                          |
|                        |    | Droits de Scolarité                                | 502                                                                                        | 2,00                |                                                          |
|                        |    | Total dû à l'établissement :                       | 502                                                                                        | ,00                 |                                                          |
|                        |    |                                                    |                                                                                            |                     |                                                          |

### **10-** Procéder au **paiement en ligne par carte bancaire – SELECTIONNER OBLIGATOIREMENT PAIEMENT IMMEDIAT**

|                        | · · · | 0                                                |          |               |
|------------------------|-------|--------------------------------------------------|----------|---------------|
| Choix de l'inscription | AENT  | Université Toulouse III - Paul Sabatier<br>Nom : | Prénom : | Nº Etudiant : |
| Données annuelles      | E     | Choisissez votre mode de paiement :              |          |               |
| Couverture sociale     | PA    | ⊖ <del>Palement différé -</del>                  |          |               |
| Autres données         | _     | Palement immediat par carte bancaire             |          |               |
| Droits à payer         |       |                                                  |          | Continuer     |
| RECAPITULATIF          |       |                                                  |          |               |
| Y<br>Paiement          |       |                                                  |          |               |
| Fin de l'inscription   |       |                                                  |          |               |

Universite Toulouse III - Paul Sabatier

Nom : AIGLON

Prénom : MARINE

Nº Etudiant : 21711763

Votre demande de réinscription a bien été prise en compte pour l'année universitaire 2023 - 2024

Votre numéro de sécurité sociale provisoire est le :

#### Envoi des pièces justificatives :

· Pièces justificatives à fournir au format numérique

Attestation de la Contribution Vie Etudiante et de Campus, à vos Nom et Prénom

Justificatif d'assurance responsabilite civile privée

Justificatif d'assurance responsabilite civile professionnelle

#### Informations complémentaires :

Vous devez déposer vos pièces justificatives dématérialisées sur le site : https://pjweb.univ-tlse3.fr/pjweb/

Si vous avez choisi le "paiement différé" : le paiement s'effectuera par carte bancaire à l'université, en prenant rendez-vous sur le site : https://www.univ-tlse3.fr/inscriptions-administratives

Si vous êtes boursier mais que votre statut n'est pas reconnu, merci d'envoyer votre notification conditionnelle de bourses (3 pages ) par mail à scolarite.inscriptions@univ-tlse3.fr en précisant votre numéro étudiant

Imprimer au format 🧿 html 🔘 pdf

#### Message de confirmation :

Adresse électronique pour envoi du message de confirmation : \*

Veuillez confirmer votre adresse : \*

elodie.accarias@univ-tlse3.fr

elodie.accarias@univ-tlse3.fr

Terminer inscription administrative

#### **Etape 3** : Déposer les pièces justificatives en ligne - PIECES DEMANDEES OBLIGATOIRES :

- ATTESTATION CVEC A VOTRE NOM ET PRENOM : <u>http://cvec.etudiant.gouv.fr/</u>
- ATTESTATIONS ASSURANCE PRIVEE ET PROFESSIONNELLE
  - Justificatif d'assurance responsabilité civile vie privée (la mention Responsabilité Civile « Vie privée » et les dates de début et fin de contrat ou l'année universitaire doivent apparaître clairement sur l'attestation)
  - Justificatif d'assurance responsabilité civile professionnelle (en qualité d'interne/étudiant/stagiaires, les dates de début et fin de contrat ou la date de la prochaine échéance doivent apparaître clairement sur l'attestation)

https://pjweb.univ-tlse3.fr/pjweb/page/login.jsf

#### https://preprod-pjweb.univ-tlse3.fr/pjweb/page/login.jsf

|                                                                                             | Service numérique des pièces justific                                                                                                    | atives Aide |
|---------------------------------------------------------------------------------------------|----------------------------------------------------------------------------------------------------|-------------|
|                                                                                             |                                                                                                    | Contact     |
| - INFORMATIONS                                                                              |                                                                                                    | ? A         |
| Ce service vous permet de g<br>Vous pourrez transmettre di<br>Il vous permet aussi de suivi | érer vos pièces justificatives demandées lors de votre inscription.<br>rectement les documents demandés au format numérique.<br>re l'avancement de leur traitement. |             |
| - MERCI DE VOUS IDENTIFIE                                                                   | R                                                                                                    | ? A         |
| Votre numéro d'étudiant est                                                                 | indiqué sur votre carte d'étudiant                                                                                                    |             |
|                                                                                             | Numéro étudiant :                                                                                                    |             |
|                                                                                             | Date de naissance (jjmmaaaa) :                                                                                                    |             |
|                                                                                             | → Continuer                                                                                                    |             |
|                                                                                             |                                                                                                    |             |
|                                                                                             |                                                                                                    |             |

## Cliquer sur le bouton 📩 pour ajouter ou remplacer vos pièces justificatives

|                 |            | Service numé                                                                                                    | rique de        | es pièces jus                                                                 | stificatives                           |                                        | Aide                 |                  |       |
|-----------------|------------|----------------------------------------------------------------------------------------------------|-----------------|-------------------------------------------------------------------------------|----------------------------------------|----------------------------------------|----------------------|------------------|-------|
|                 | ~          | Université Toulouse III - Paul Sa                                                                                                    | batier          | An                                                                            | née universi                           | taire 2021/2022                        | Contact              |                  |       |
| -               |            | N° étudiant : 21711763<br>Nom :                                                                                                    | Prénom :        |                                                                               | Né(e)                                  | le :                                   | Quitter              |                  |       |
| <u> </u>        | N SIGNES E | TINFORMATIONS                                                                                                    |                 |                                                                               |                                        |                                        |                      |                  | ? Aid |
| Légen           | nde: 🧕     | Visualiser 🛛 📥 Aiguter/Remplacer 🗍 😪                                                                                                    | Quantina        | -                                                                             |                                        |                                        |                      |                  |       |
|                 | CESJUST    |                                                                                                    | Supplime        | r 📔 🞽 Dépôt                                                                   | / Suppression                          | à confirmer                            |                      |                  | 2 Aid |
| — PIE           | CES JUSTI  | FICATIVES ATTENDUES AU FORMAT NUMERIQUE                                                                                                    | Etat            | r Ž Dépôt<br>Visa                                                             | / Suppression                          | à confirmer<br>Date de                 | Date                 | Date de          | ? Aid |
| — Pie           | CES JUSTI  | FICATIVES ATTENDUES AU FORMAT NUMERIQUE                                                                                                    | Etat            | visa<br>administratif                                                         | / Suppression<br>Date de<br>validation | à confirmer<br>Date de<br>transmission | Date<br>d'expiration | Date de<br>refus | ? Aid |
| - PIE           | CES JUSTI  | FICATIVES ATTENDUES AU FORMAT NUMERIQUE<br>Libellé<br>Attestation de la Contribution Vie Etudiante et de<br>Campus, à vos Nom et Prénom                                                                                                    | Etat            | Visa<br>administratif<br>En attente                                           | / Suppression<br>Date de<br>validation | à confirmer<br>Date de<br>transmission | Date<br>d'expiration | Date de<br>refus | ? Aid |
| PIE             | CES JUSTI  | FICATIVES ATTENDUES AU FORMAT NUMERIQUE<br>Libellé<br>Attestation de la Contribution Vie Etudiante et de<br>Campus, à vos Nom et Prénom                                                                                                    | Etat<br>fichier | Visa<br>administratif<br>En attente                                           | / Suppression<br>Date de<br>validation | à confirmer<br>Date de<br>transmission | Date<br>d'expiration | Date de<br>refus | ? Aid |
|                 | CES JUSTI  | FICATIVES ATTENDUES AU FORMAT NUMERIQUE Libellé Attestation de la Contribution Vie Etudiante et de Campus, à vos Nom et Prénom Justificatif d'assurance responsabilite civile privée                                                                | Etat<br>fichier | Visa<br>administratif<br>En attente<br>En attente                             | / Suppression<br>Date de<br>validation | à confirmer<br>Date de<br>transmission | Date<br>d'expiration | Date de<br>refus | ? Aid |
| - PIE           | CES JUSTI  | FICATIVES ATTENDUES AU FORMAT NUMERIQUE Libellé Attestation de la Contribution Vie Etudiante et de Campus, à vos Nom et Prénom Justificatif d'assurance responsabilite civile privée Justificatif d'assurance responsabilite civile professionnelle | Etat<br>fichier | Visa<br>administratif<br>En attente<br>En attente<br>En attente               | / Suppression<br>Date de<br>validation | à confirmer<br>Date de<br>transmission | Date<br>d'expiration | Date de<br>refus | ? Aid |
| PIE     2     4 | CES JUSTI  | FICATIVES ATTENDUES AU FORMAT NUMERIQUE Libellé Attestation de la Contribution Vie Etudiante et de Campus, à vos Nom et Prénom Justificatif d'assurance responsabilite civile privée Justificatif d'assurance responsabilite civile professionnelle | Etat<br>fichier | Visa<br>administratif<br>En attente<br>En attente<br>En attente<br>En attente | / Suppression<br>Date de<br>validation | à confirmer<br>Date de<br>transmission | Date<br>d'expiration | Date de<br>refus | ? Aid |

> Tous ces documents doivent être déposés sur la plateforme en format PDF ou JPG, les autres formats sont rejetés

**Etape 4** : Après vérification des pièces justificatives, votre gestionnaire de scolarité validera votre inscription. Le certificat de scolarité sera alors téléchargeable via votre E.N.T (connexion avec vos identifiants universitaires).